## MONITORIZACION DEYE-SOFAR-TURBO

## SE HACEN LOS PASOS DESDE EL MÓVIL NO HAY QUE TOCAR NI LA APP NI EL INVERSOR

1.- ANTES DE HACER LA CONFIGURACION HAY QUE DESCONECTAR LOS DATOS MÓVILES SOLO DEJAR EL WIFI ACTIVO, Luego con el móvil buscamos las redes WIFI disponibles y seleccionamos la que dice AP\_XXXXXX (Nº SERIE DE SU INVERSOR)

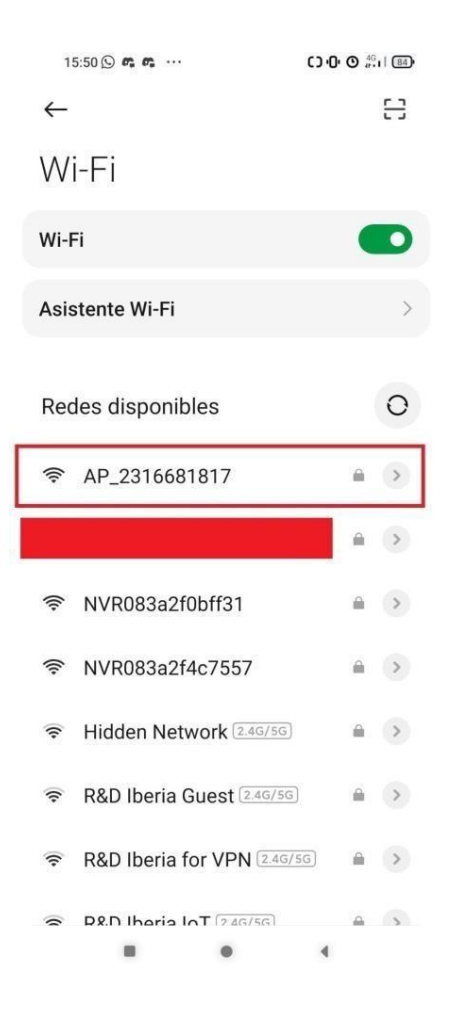

## **1.1 HAY QUE COMPROBAR EN LA ANTENA NEGRA DEL INVERSOR LAS LUCES:**

La luz NET tiene que estar apagada , la luz COM tiene que estar fija encendida , y por último la luz READY tiene que estar encendida pero parpadeando.

EJEMPLO:

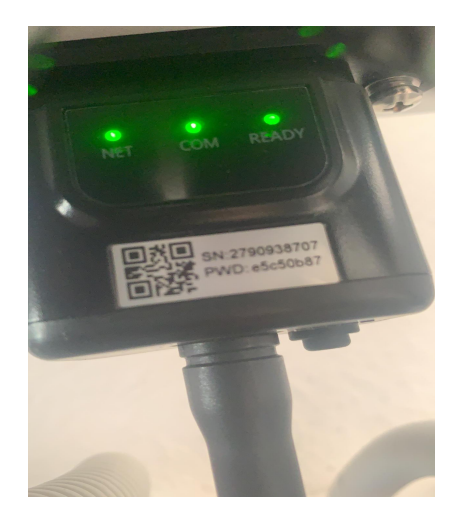

**SI LAS LUCES ESTAN CORRECTAS PODEMOS CONTINUAR,** de lo contrario tendríamos que reiniciar la antena con el botón negro que está en su lateral, esperamos que se regenere y luego comprobamos, si las luces siguen de manera errónea no cogerá la configuración tiene que ir un técnico al domicilio no continúe los pasos.

**2.-** Nos pedirá una contraseña la cual está en la pegatina que tiene la antena debajodel inversor que dice "PWD".

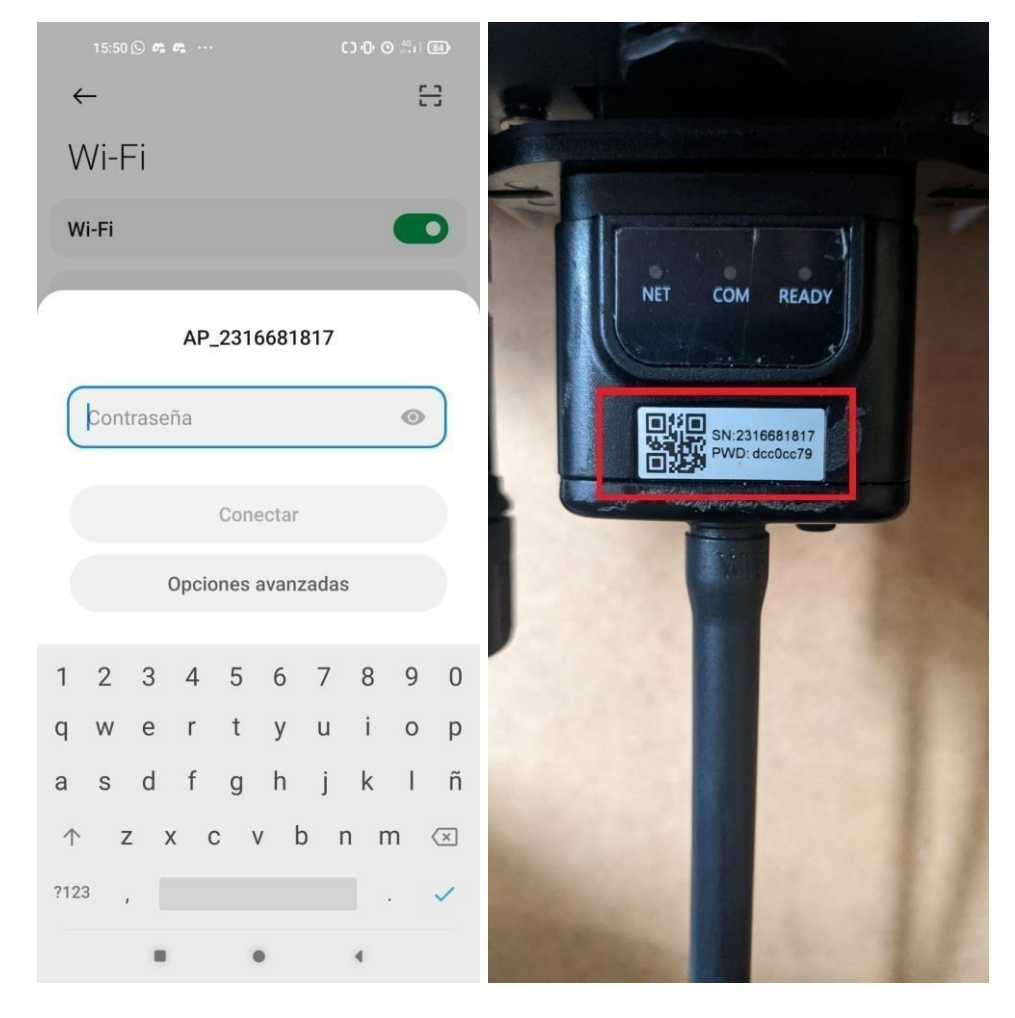

**3.-** Verificar que está conectado a la red y le dirá "Sin internet" ESTO ES CORRECTO y Si sale un cuadro preguntando si quiere usar datos móviles decir que "No".

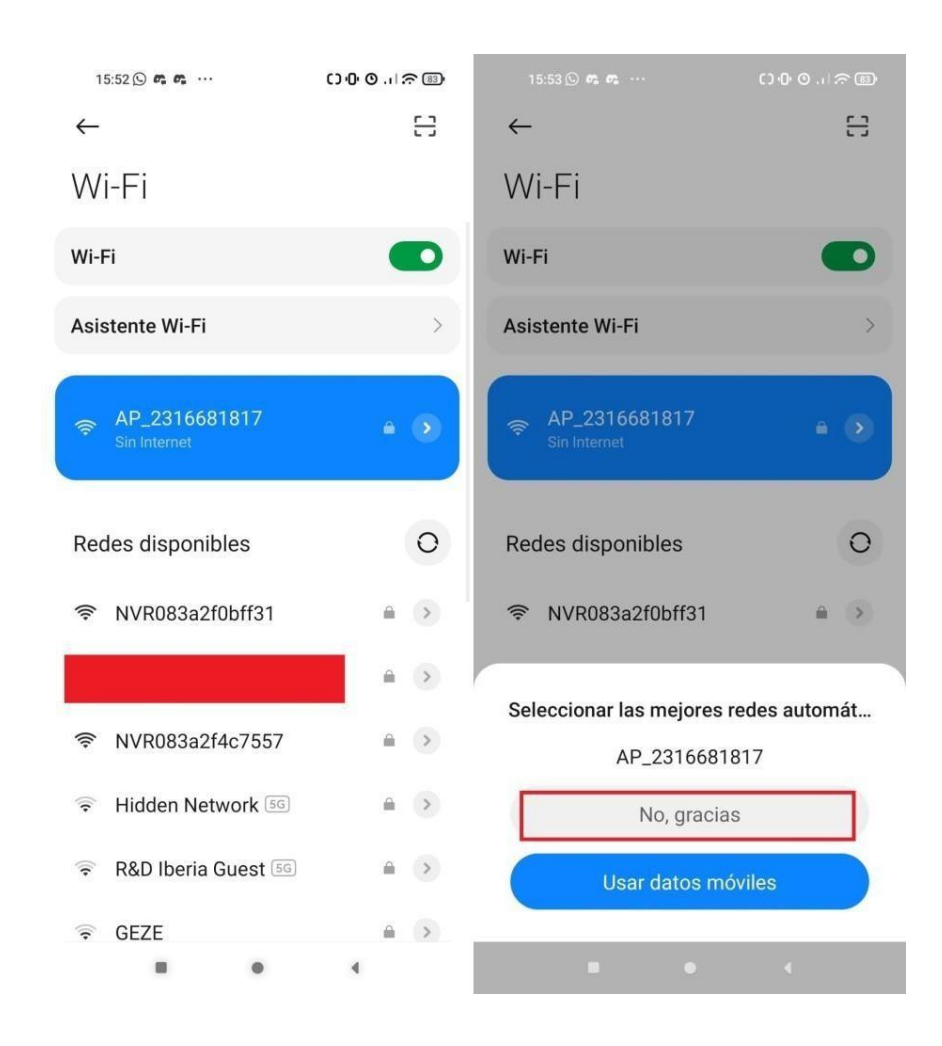

**4.-** Una vez conectado a la red WIFI del inversor tenemos que irnos a un NAVEGADOR (**Google Chrome,** se recomienda usarlo si tiene androide \*\*Si usted tiene un dispositivo **Apple** es recomendable utilizar el navegador **Safari o EDGE**) y colocar la siguiente dirección IP: 10.10.100.254 y darle a Buscar. (ESCRIBIR BIEN LOS PUNTOS Y NUMEROS)

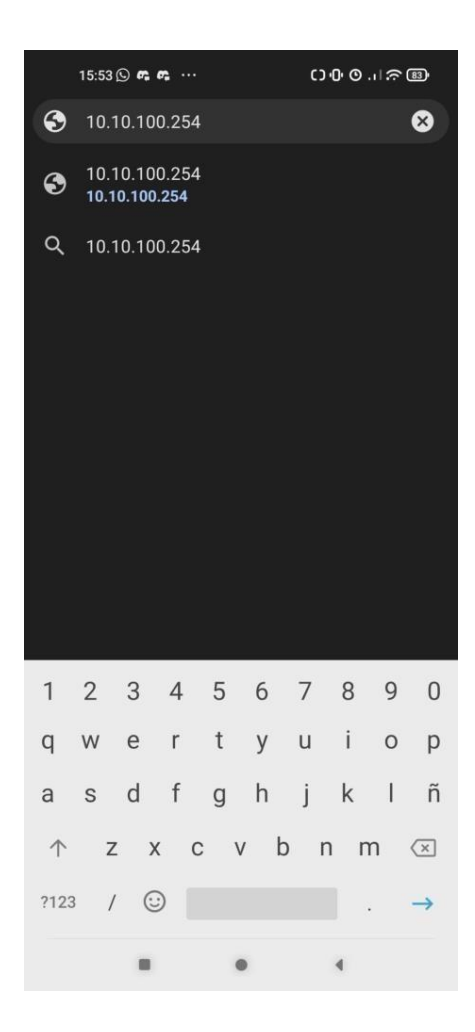

5.- Nos pedirá usuario y contraseña (TODO EN MINUSCULAS Y ES IGUAL EL USUARIO QUE LA CONTRASEÑA) y colocaremos en usuario: admin y encontraseña: admin y le daremos Iniciar
Sesión. TENEMOS QUE SER UN POCO RAPIDOS SI NO, NO PILLARÁ LA CONFIGURACIÓN

| 15:54 🕓 📭 🚓 ···                                                                                                    |            |       |        | ር) ው ው . በ 奈 🐵 |       |     |        |         |    |
|----------------------------------------------------------------------------------------------------|------------|-------|--------|----------------|-------|-----|--------|---------|----|
| $\hat{\Box}$                                                                                                    | <b>(</b> ) | 10.1( | 0.100. | 254            |       |     | ⊢      | 5       |    |
|                                                                                                    |            |       |        |                |       |     |        |         |    |
|                                                                                                    |            |       |        |                |       |     |        |         |    |
| I                                                                                                    | nicia      | ir se | esiór  | ١              |       |     |        |         |    |
| http://10.10.100.254 necesita un nombre de<br>usuario y una contraseña. Tu conexión con este<br>sitio web no es privada<br>Nombre de usuario |            |       |        |                |       |     |        |         |    |
|                                                                                                    | admir      | า     |        |                |       |     |        |         |    |
|                                                                                                    | Contrase   | eña   |        |                |       |     |        |         |    |
|                                                                                                    |            |       |        |                |       |     |        |         | .  |
|                                                                                                    |            |       |        | (              | Cance | lar | Inicia | r sesio | ón |
|                                                                                                    |            |       |        |                |       |     |        |         |    |
|                                                                                                    |            |       |        |                |       |     |        |         |    |
|                                                                                                    |            |       |        |                |       |     |        |         |    |
| 1                                                                                                    | 2          | 3     | 4      | 5              | 6     | 7   | 8      | 9       | 0  |
| q                                                                                                    | W          | е     | r      | t              | у     | u   | i      | 0       | р  |
| а                                                                                                    | S          | d     | f      | g              | h     | j   | k      | Ι       | ñ  |
| $\uparrow$                                                                                                    | Z          | : >   | < C    | : \            | / k   | o r | n r    | n       | ×  |
| ?12                                                                                                    | з,         |       |        |                |       |     |        |         | ~  |
|                                                                                                    |            |       |        | •              | •     |     | 4      |         |    |

| 15:57 🛇 📭 📭 \cdots                                                       |                                                                                                    | ርን ው ው . |                                                                                                    |  |  |
|--------------------------------------------------------------------------|----------------------------------------------------------------------------------------------------|----------|----------------------------------------------------------------------------------------------------|--|--|
|                                                                          | ▲ 10.10.100.254/index_                                                                                                    | +        | 3:                                                                                                    |  |  |
|                                                                          |                                                                                                    |          | Φ文 (Eng                                                                                                    |  |  |
| Status<br>Wizard<br>Quick Set<br>Advanced<br>Upgrade<br>Restart<br>Reset | Inverter information Inverter serial number      Firmware version (main)      Firmware version (slave) Inverter model Rated power      Current power      Yield today      Total yield Alerts Last updated      Device information |          | The device can be used as a<br>wireless access point (AP<br>mode) to facilitate users to<br>configure the device, or, or<br>can also be used as a<br>wireless information<br>terminal (STA mode) to<br>connect the remote server<br>via wireless router.<br>Status of remote server<br>• Not connected:<br>Connection to server failed<br>last time.<br>If under such status, please<br>check the issues as follows:<br>(1) check the device<br>information to see whether<br>mortain to see whether<br>and the such status of the second set<br>of the second set of the second set<br>of the second set of the second set<br>whether second set of the second set<br>of the second set of the second set<br>of the second set of the second set<br>of the second set of the second set of the second set<br>of the second second set of the second set of the seco |  |  |
|                                                                          | + Remote server information                                                                                                    |          | IP address is obtained or<br>not;<br>(2) check if the router is<br>connected to internet or not<br>(3) check if a firewall is set<br>on the cruter or not                                                                                                    |  |  |

**6.-** Aparecerá una página principal como esta:

 7.- Click en la parte izquierda en la segunda opción donde dice
 "WIZARD", seleccionar la RED WIFI del DOMICILIO y luego ABAJO darle a "NEXT".

| 15:                                                                      | 57 (S) <b>e, e,</b>                                                                                                    |                                                                                                    | () 0 0                                       | ) ଲ ଲ (<br>ଲ (                                            | 83                                                                      |
|--------------------------------------------------------------------------|----------------------------------------------------------------------------------------------------|----------------------------------------------------------------------------------------------------|----------------------------------------------|-----------------------------------------------------------|-------------------------------------------------------------------------|
|                                                                          | 10.10.100.2                                                                                                    | 54/index_                                                                                                    | +                                            | 3                                                         | •                                                                       |
| Status<br>Wizard<br>Quick Set<br>Advanced<br>Upgrade<br>Restart<br>Reset | Please select your curr<br>Site Survey<br>NVR083a2f0bff31 3:3A2FE<br>NVR083a2f10bff31 3:3A2FE<br>NVR083a2f10bff31 3:3A2FE<br>NVR083a2f14c7557 8:3A2F4<br>R8D Iberia lot<br>R8D Iberia lot<br>R8D Iberia for VPN<br>★Note: When RSSI of the f<br>than 15%, the connection f<br>the device and router.<br>Add wireless network of<br>Encryption rate (SID)<br>(Note: case sensitive)<br>Encryption adjorithm (A | ent wireless networ<br>IFF-31 100 13<br>B4 11<br>C75 57 82 13<br>UB1C3:45 54 6<br>31:C3:45 54 6<br>selected WiFi network<br>map be unstable, please<br>shorten the distance be<br>Refree<br>nanually:<br>PA2PSK v<br>Sa 4 | k:<br>is lower<br>ie select<br>setween<br>ah | He<br>The setup wiz,<br>you to comple<br>setting within a | ₽\$   English<br>slp<br>ard will assist<br>to the device<br>one minute. |

8.- Pedirá colocar la contraseña o password del WIFI DEL DOMICILIO y luego darleabajo a "NEXT".

| 16:05 🛱 🛱 🖗 ···                       |                                                                                                    |                                                                                                    | ו. פ∂<br>פ                         | 82                                                                                                    |  |
|---------------------------------------|----------------------------------------------------------------------------------------------------|----------------------------------------------------------------------------------------------------|------------------------------------|----------------------------------------------------------------------------------------------------|--|
| <b>1</b> 0.10.100.25                  | 4/index_                                                                                                    | +                                                                                                    | 3                                  | :                                                                                                    |  |
|                                       |                                                                                                    |                                                                                                    | He                                 | 中文 i English<br>elp                                                                                                    |  |
| Please fill in the following informa  | ation:                                                                                                    |                                                                                                    |                                    |                                                                                                    |  |
|                                       |                                                                                                    |                                                                                                    | function of DH                     | Support the<br>ICP to obtain                                                                                                    |  |
| Password (8-64 bytes)                 |                                                                                                    |                                                                                                    | IP address aut<br>Please select of | omatically.<br>disable and                                                                                                    |  |
| (Note: case sensitive)                | Show Password                                                                                                    |                                                                                                    | add it manuall<br>does not supp    | y if your router<br>ort such                                                                                                    |  |
|                                       |                                                                                                    |                                                                                                    | function.                          |                                                                                                    |  |
| Obtain an IP address<br>automatically | Enable ~                                                                                                    |                                                                                                    |                                    |                                                                                                    |  |
| IP address                            |                                                                                                    |                                                                                                    |                                    |                                                                                                    |  |
| Subnet mask                           |                                                                                                    |                                                                                                    |                                    |                                                                                                    |  |
| Gateway address                       |                                                                                                    | _                                                                                                    |                                    |                                                                                                    |  |
| DNS server address                    |                                                                                                    |                                                                                                    |                                    |                                                                                                    |  |
| 1 2                                   | Back Net                                                                                                    | xt                                                                                                    |                                    |                                                                                                    |  |
|                                       | Please fill in the following information (Note: case sensitive)<br>Obtain an IP address<br>automatically<br>IP address<br>Subnet mask<br>Gateway address<br>DNS server address | 10.10.100.254/index_      Dease fill in the following information:      Password (8-64 bytes)     (Note: case sensitive)     Ditain an IP address     automatically     IP address     automatically     IP address     Gateway address     DNS server address     DNS server address     1 2 3 4 | A 10.100.254/index.                | 10.10.100.254/index_ + 3   Please fill in the following information:     Password (8-64 bytes)   (Net: case sensitive)   Show Password   Obtain an IP address   automatically   IP address   Subnet mask   Gateway address   DNS server address   I   1   2   3 |  |

**9. En la página 3** darle a **"NEXT"** sin tocar mas nada y luego en la **4ta** pantalla darle a **"OK"** sin tocar mas nada y tiene que ser como la imagen y decir setting complete para que se configure correctamente.

| 16                                                                       | :05 <b>ஷ ஷ</b> 🦘 \cdots                                                                                                    | (כ) ייסי | ୦ .                                                                                                    |
|--------------------------------------------------------------------------|----------------------------------------------------------------------------------------------------|----------|----------------------------------------------------------------------------------------------------|
|                                                                          | 10.10.100.254/index_                                                                                                    | +        | 3                                                                                                    |
|                                                                          |                                                                                                    |          | ₽文   Engl                                                                                                    |
| Status<br>Wizard<br>Quick Set<br>Advanced<br>Upgrade<br>Restart<br>Reset | Enhance Security You can enhance your system security by choosing the foll methods Hide AP Change the encryption mode for AP Change the user name and password for Web server | owing    | Change the encryption<br>mode for AP<br>If you set password for the<br>AP network, you will need to<br>enter the password to<br>connect to AP.<br>Change the user name and<br>password for Web server<br>If you change the username<br>and password for the web<br>server, you will need to enter<br>the new username and<br>password to get access to<br>the setting page. |
|                                                                          | Back N                                                                                                    | lext     |                                                                                                    |

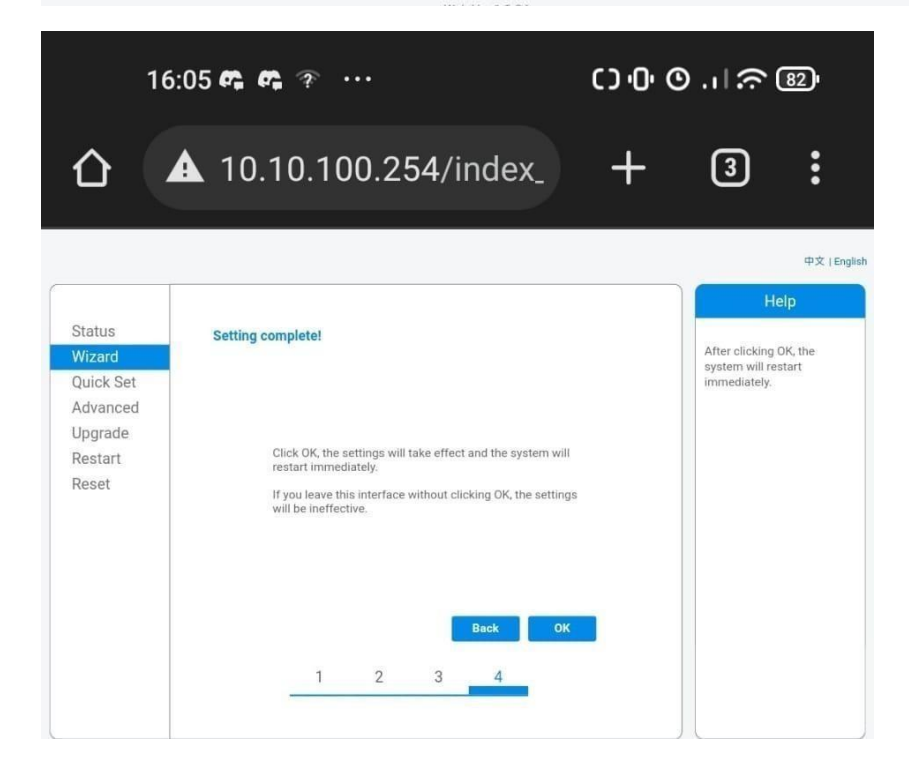

**10-** Verificar que salga **Setting Complete Y** darle OK y salirse sin apretar nada mas.

Si le sale carita triste es porque se ha demorado mucho tiene que hacer los mismo pasos nuevamente desde cero (PUEDE INTENTARLO DESDE EL ORDENADOR QUE TIENE MENOS ERRONES) y si lo hace todo y le dice completado pero no se conecta, no hay mas que hacer si no que tiene que ir un técnico al domicilio a ver que pasa. Hay que aceptar protocolo que se lo enviarán a su correo.

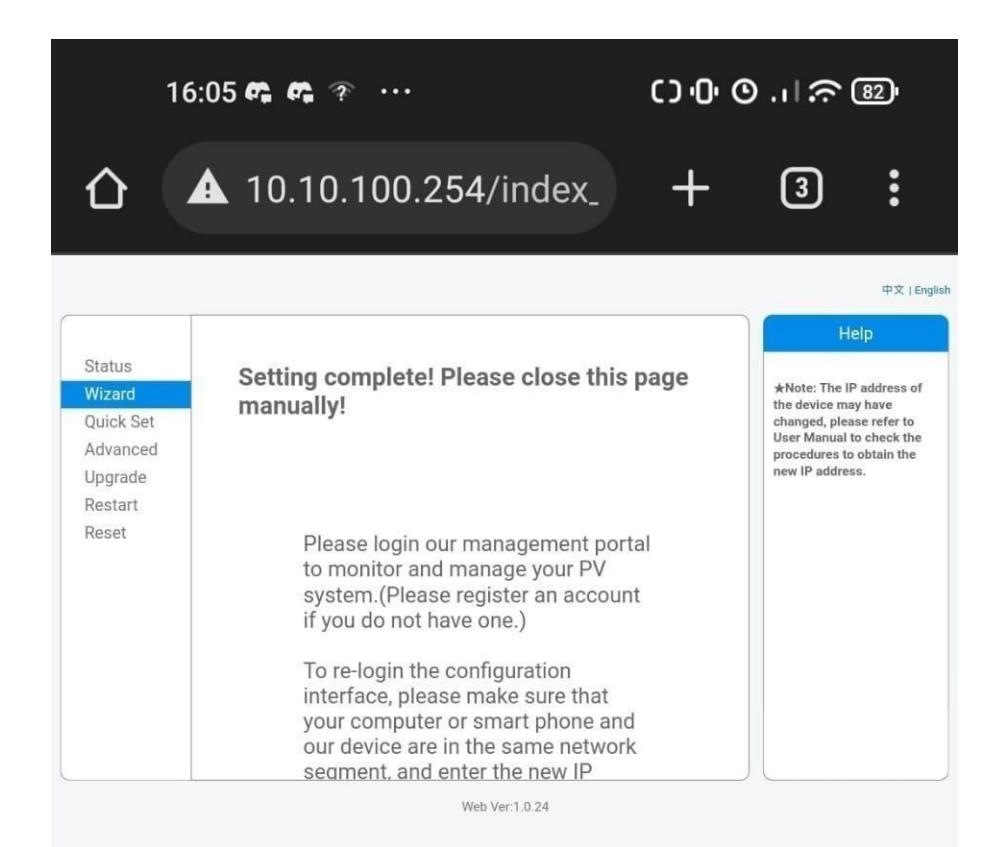